# Voucher Total Inquiry

The voucher header information that is common for all line items of a specific multi-account voucher can be viewed on Screen 168. Each of the multiple accounts included on the voucher is displayed with one line of information. The easiest way to access Screen 168 is through Screens 161 through 165. Typing an 'X' in the S: (Select) field on these screens will pass the information to Screen 168. In this case, the voucher number, line item and fiscal year are automatically entered on the Action Line.

To see more detail about the line items of the voucher, type an 'X' in the S: field and press <ENTER> to advance to Screen 169.

When looking at the status on a voucher, keep in mind that the status field only shows the status of the first line of the voucher. If there are multiple lines, you need to check each one to see the status.

The Confidentiality related fields (Confidential, Conf and CF) identify whether a voucher or line item(s) have been marked as 'confidential'. All voucher line items with an object code that maps to the Comptroller List of Confidential Codes are flagged by the FAMIS programs as 'confidential' even if the Confidential Indicator is <u>not</u> entered on the screen.

Screen 163 or, other inquiry screens, can be used to find a voucher number for an account.

Screen 168 - Voucher Total Inquiry

| 168 Voucher Total Inquiry                 | 11/16/10 16:56                |
|-------------------------------------------|-------------------------------|
| Screen. Voucher, 1412411 Figgal Vear, 201 | FY 2011 CC 02                 |
|                                           | Status: PAID                  |
| Vendor: 1vvvvvvvv0 ENNIS ENTERPRISES      | Hold: N Pend:                 |
| Alt Vndr:                                 | Encl: Wire: N                 |
| Due Dt: 10/06/2010 Desc: ALL FIVE         | YELL LEADERS TO St Vchr: N    |
| Inv Dt: 07/28/2010 Cust AR Nbr: TXnnnnnl  | Revolv: N                     |
| Dlvry Dt: 08/02/2010 GSC Ord:             | Chg Src: N                    |
| Dept Ref: 10087 Cont Wk Force: N Conf     | idential: ACH: Y Ovrd:        |
| Tran Cd: 140 FAMIS Trace: A750895         | St Warrant Nbr:               |
| St Reg Nbr: ACH Dt: 10/07/2010            | 0 Warrant Dt:                 |
| Vchr Total: 488.75 Check Recon:           | USAS Doc Type: PCC:           |
| Bank Trace: 09xxxxxxxx8 IC: F Reason:     | DT Orig Dist Dt:              |
| S Itm Account Net Amount PO No. In        | nvoice Number Bank Dp Vd XRef |
|                                           |                               |
| _ 1 215790 00000 3410 488.75 E102281 D    | 801004 06000 N N              |
|                                           |                               |
|                                           |                               |
|                                           |                               |
| *** End of line items ***                 |                               |
|                                           | Idda Dot                      |
| Hmenu Heip EHeip Desc Corr                | Addr Det                      |
|                                           |                               |

Unless you have FAMIS element security you may not be able to see the data in the Cust AR Nbr: field. If you need to see this number, talk to your security officer about getting the element security set.

## **Basic Steps**

- Advance to Screen 168.
- Type a voucher number in the Voucher: field and press <ENTER>.

# **Voucher Total Inquiry Process**

- Entering the Fiscal Year allows you to select the fiscal year in which the voucher was posted.
- Vendor information can be accessed by using the PF9 key. A pop-up window will appear providing the address and other information for the selected vendor.

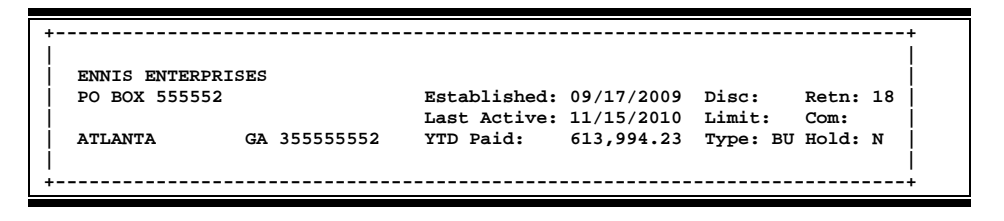

• Press the PF10 key to view the voucher item, account on the voucher and the encumbrance account.

| ITEM | V<br>A | OUCHER<br>CCOUNT |      | ENCUM<br>ACC | BRANCE<br>OUNT | ENC<br>OBJ | AMT    | INVOICE |
|------|--------|------------------|------|--------------|----------------|------------|--------|---------|
| 1    | 215790 | 00000            | 3410 | 215790       | 00000          | 3410       | 488.75 | D801004 |
|      |        |                  |      |              |                |            |        |         |
|      |        |                  |      |              |                |            |        |         |
|      |        |                  |      |              |                |            |        |         |
|      |        |                  |      |              |                |            |        |         |
| PF4  | = Exit |                  |      | *** E        | nd of 3        | line iter  | ms *** |         |

 On Screen 168, type an 'X' in the S (Select) field beside the voucher line item and press <ENTER> to pass the voucher information to Screen 169 (FAMIS Voucher Line Item Inquiry) where detailed information is provided. (See section on Screen 169 for more information.)

## Field Descriptions ( = Required / Help = PF2, ? or \* Field Help Available)

| <u>Action Line</u> |              |                                                              |  |
|--------------------|--------------|--------------------------------------------------------------|--|
| •                  | Voucher:     | 7 digits<br>Enter a FAMIS <u>voucher number</u> .            |  |
| ٠                  | Fiscal Year: | 4 digits<br>Enter the <u>fiscal year</u> voucher was posted. |  |

Т

#### Screen Information

| Status:                                | 4 characters                                                                                                    |
|----------------------------------------|----------------------------------------------------------------------------------------------------|
|                                        | Shows the status of the youcher. For example:                                                                                                    |
|                                        | CYCL = In Check Cycle or State Voucher Cycle                                                                                                    |
|                                        | DROP = Dronned before navment - acctg reversed                                                                                                    |
|                                        | PAID = Paid (after printing or Prepaid)                                                                                                    |
|                                        | $\frac{\text{DEND}}{\text{DEND}} = \frac{1}{2} \frac{\text{Dending you char}}{\frac{1}{2} \frac{1}{2} \frac{1}{2}$ |
|                                        | $P_{\rm LND}$ = Pending concelled before accts, posted                                                                                                    |
|                                        | P OR - Pending voucher open (no acctg. posted)                                                                                                    |
|                                        | P-OF - Pending voucher - open (no accig, posted)                                                                                                    |
|                                        | enter into CVCL etherwise there may be a problem                                                                                                    |
|                                        | OUT - Outstanding (after being nested but before entering the shock or                                                                                                    |
|                                        | state voucher cycle                                                                                                    |
|                                        |                                                                                                    |
| Vendor:                                | 11 digits/30 characters                                                                                                    |
|                                        | Shows the <u>vendor's ID number and name</u> charged with the expense.                                                                                                    |
| Hold                                   | 1 character                                                                                                    |
|                                        | Signifies if a hold has been placed on the voucher.                                                                                                    |
|                                        | N or Blank = No hold on voucher print                                                                                                    |
|                                        | Y = Do not print check/voucher.                                                                                                    |
|                                        |                                                                                                    |
| Alt Vndr:                              | 11 digits/30 characters                                                                                                    |
|                                        | Shows the identification number and name of the <u>alternate vendor</u> receiving                                                                                                    |
|                                        | payment.                                                                                                    |
| Encl:                                  | 1 character                                                                                                    |
|                                        | Shows the code indicating enclosures may be included.                                                                                                    |
|                                        | This will force separate checks for local vouchers. Vouchers will be grouped by                                                                                                    |
|                                        | identical codes. Examples are:                                                                                                    |
|                                        | A = Auditor                                                                                                    |
|                                        | Blank = Not specified                                                                                                    |
|                                        |                                                                                                    |
|                                        |                                                                                                    |
|                                        | L = Local                                                                                                    |
|                                        | L = Local<br>S = Audit Services                                                                                                    |
|                                        | L = Local<br>S = Audit Services<br>Y = Yes, enclosures                                                                                                    |
|                                        | L = Local<br>S = Audit Services<br>Y = Yes, enclosures                                                                                                    |
| Wire:                                  | L = Local<br>S = Audit Services<br>Y = Yes, enclosures<br>1 character                                                                                                    |
| Wire:                                  | L = Local<br>S = Audit Services<br>Y = Yes, enclosures<br>1 character<br>'Y' indicates payment was made by use of a <u>wire transfer</u> .                                                                                                    |
| Wire:                                  | L = Local<br>S = Audit Services<br>Y = Yes, enclosures<br>1 character<br>'Y' indicates payment was made by use of a <u>wire transfer</u> .<br>FAMIS does not make the wire transfer to the bank.                                                                                                    |
| Wire:<br>Due Date:                     | L = Local<br>S = Audit Services<br>Y = Yes, enclosures<br>1 character<br>'Y' indicates payment was made by use of a <u>wire transfer</u> .<br>FAMIS does not make the wire transfer to the bank.<br>8 digits                                                                                                    |
| Wire:<br>Due Date:                     | <ul> <li>L = Local</li> <li>S = Audit Services</li> <li>Y = Yes, enclosures</li> <li>1 character</li> <li>'Y' indicates payment was made by use of a wire transfer.</li> <li>FAMIS does not make the wire transfer to the bank.</li> <li>8 digits</li> <li>Indicates the due date on voucher. This could indicate the date the voucher is</li> </ul>                                                                                                    |
| Wire:<br>Due Date:                     | <ul> <li>L = Local</li> <li>S = Audit Services</li> <li>Y = Yes, enclosures</li> <li>1 character</li> <li>'Y' indicates payment was made by use of a wire transfer.</li> <li>FAMIS does not make the wire transfer to the bank.</li> <li>8 digits</li> <li>Indicates the <u>due date</u> on voucher. This could indicate the date the voucher is pulled to cycle for payment or the date a prepaid voucher was entered into</li> </ul>                                                                                                    |
| Wire:<br>Due Date:                     | <ul> <li>L = Comptroller</li> <li>L = Local</li> <li>S = Audit Services</li> <li>Y = Yes, enclosures</li> <li>1 character</li> <li>'Y' indicates payment was made by use of a wire transfer.</li> <li>FAMIS does not make the wire transfer to the bank.</li> <li>8 digits</li> <li>Indicates the <u>due date</u> on voucher. This could indicate the date the voucher is pulled to cycle for payment or the date a prepaid voucher was entered into FAMIS.</li> </ul>                                                                                                    |
| Wire:<br>Due Date:                     | <ul> <li>L = Local</li> <li>S = Audit Services</li> <li>Y = Yes, enclosures</li> <li>1 character</li> <li>'Y' indicates payment was made by use of a <u>wire transfer</u>.</li> <li>FAMIS does not make the wire transfer to the bank.</li> <li>8 digits</li> <li>Indicates the <u>due date</u> on voucher. This could indicate the date the voucher is pulled to cycle for payment or the date a prepaid voucher was entered into FAMIS.</li> <li>25 characters</li> </ul>                                                                                                    |
| Wire:<br>Due Date:<br>Desc:            | <ul> <li>L = Local</li> <li>S = Audit Services</li> <li>Y = Yes, enclosures</li> <li>1 character</li> <li>'Y' indicates payment was made by use of a wire transfer.</li> <li>FAMIS does not make the wire transfer to the bank.</li> <li>8 digits</li> <li>Indicates the <u>due date</u> on voucher. This could indicate the date the voucher is pulled to cycle for payment or the date a prepaid voucher was entered into FAMIS.</li> <li>25 characters</li> <li>Displays a description of items purchased</li> </ul>                                                                                                    |
| Wire:<br>Due Date:<br>Desc:            | <ul> <li>C = Comptroller</li> <li>L = Local</li> <li>S = Audit Services</li> <li>Y = Yes, enclosures</li> <li>1 character</li> <li>'Y' indicates payment was made by use of a wire transfer.</li> <li>FAMIS does not make the wire transfer to the bank.</li> <li>8 digits</li> <li>Indicates the <u>due date</u> on voucher. This could indicate the date the voucher is pulled to cycle for payment or the date a prepaid voucher was entered into FAMIS.</li> <li>25 characters</li> <li>Displays a <u>description of items</u> purchased.</li> </ul>                                                                                                    |
| Wire:<br>Due Date:<br>Desc:<br>St Vch: | <ul> <li>L = Comptibiler</li> <li>L = Local</li> <li>S = Audit Services</li> <li>Y = Yes, enclosures</li> <li>1 character</li> <li>'Y' indicates payment was made by use of a wire transfer.</li> <li>FAMIS does not make the wire transfer to the bank.</li> <li>8 digits</li> <li>Indicates the <u>due date</u> on voucher. This could indicate the date the voucher is pulled to cycle for payment or the date a prepaid voucher was entered into FAMIS.</li> <li>25 characters</li> <li>Displays a <u>description of items</u> purchased.</li> <li>1 character</li> </ul>                                                                                                    |

| Inv Date:        | 8 digits<br>Shows the <u>date</u> the <u>invoice</u> was <u>issued</u> .                                                                                                    |
|------------------|----------------------------------------------------------------------------------------------------|
| Cust AR Nbr:     | 25 digits<br>Identifies the <u>customer Accounts Receivable number</u> assigned to purchaser by<br>vendor. You must have security access to the document to view this number.                                                                                                    |
| Revolv:          | 1 character<br>'Y' indicates a <u>revolving voucher</u> .                                                                                                    |
| Dlvry Date:      | 8 digits<br>Indicates the <u>receiving (delivery) date</u> for vouchers created via the Purchasing<br>Module of FAMIS.<br>When a voucher is created on Screen 345, the receiving date is picked up from<br>the limited purchase received date or from the date of the receiving document<br>for documents where a receiving document was created. |
| GSC Ord:         | 15 characters<br>Identifies the TBPC ( <u>General Services Commission</u> ) defined <u>code for purchase</u><br><u>orders</u> requiring their approval.                                                                                                    |
| Pending:         | 1 character<br>Indicates whether the <u>voucher</u> is <u>pending</u> .                                                                                                    |
| Chg Src:         | 1 character<br>'Y' indicates the voucher involved the <u>change source of funds</u> process.                                                                                                    |
| Dept Ref:        | 7 digits/characters<br>Displays the <u>departmental reference</u> for voucher (Reference #4) or the voucher<br>number if the departmental reference is not required.                                                                                                    |
| Cont Work Force: | 1 character<br>Indicates that this payment is flagged as a <u>Contract Work Force Payment</u> .                                                                                                    |
| Confidential:    | 1 characterIdentifies if the voucher has been marked as 'confidential'. Valid values are:Blank=Can be left blank on both header and line itemsN=Not confidentialS=Some information is confidential such as descriptionY=Confidential                                                                                                    |
| ACH:             | 1 character<br>'Y' indicates the voucher is marked for the <u>ACH process</u> .                                                                                                    |
| ACH Ovrd:        | 1 character<br>Indicates ('Y' or 'N') if an <u>override was put on the ACH voucher</u> – thereby<br>creating a check in the check cycle.                                                                                                    |
| Tran Cd:         | 3 digits<br>The <u>transaction code</u> identifies the type of transaction.                                                                                                    |

# Screen 168 – Voucher Total Inquiry (cont'd)

| Check Nbr:      | 7 digits<br>Shows the <u>check number</u> printed on the check.                                                                                                    |  |  |
|-----------------|----------------------------------------------------------------------------------------------------|--|--|
| <u>OR</u>       |                                                                                                    |  |  |
| FAMIS Trace:    | 7 character/digits<br>Displays the <u>FAMIS bank tracking number</u> if this is an ACH payment.                                                                                                    |  |  |
| St Warrant Nbr: | 7 digits<br>This <u>number</u> is <u>assigned by the state</u> and displayed after the voucher has been<br>reconciled.                                                                                                   |  |  |
| St Req Nbr:     | 15 digits<br>Shows the <u>state requisition number</u> .                                                                                                    |  |  |
| Check Date:     | 8 digits<br>Displays the <u>date</u> the <u>check</u> was <u>printed</u> .                                                                                                    |  |  |
| Warrant Date:   | 8 digits<br>Identifies the <u>date</u> given by the state indicating when the <u>state warrant</u> was<br><u>produced</u> .                                                                                              |  |  |
| Vchr Total:     | 10 digits<br>Shows the total <u>amount of the voucher</u> ; the sum of the line items.                                                                                                    |  |  |
| Check Recon:    | 1 character/8 digits<br>'Y' indicates the <u>check</u> has been <u>reconciled</u> . The <u>date indicates when the bank</u><br><u>cleared the check</u> .                                                                |  |  |
| USAS Doc Type:  | 3 characters<br>Identifies the <u>document type code</u> assigned by <u>USAS</u> .                                                                                                    |  |  |
| PCC:            | 1 character<br>Shows the <u>General Services Commission (GSC) defined Purchase Category Code</u><br>that identifies various purchase types and associated payments.                                                      |  |  |
| Bank Trace:     | 15 digits<br>Shows the <u>bank number the voucher was paid against</u> . The first 8 digits are the<br>originating depository financial institution (ODFI) and the last 7 numbers are<br>sequentially assigned by FAMIS. |  |  |
| IC:             | Help1 characterIdentifies the interest calculation procedure to be followed.Valid values are:A=Accept Scheduling of Late PaymentBLANK=NoneF=Force Interest CalculationR=Refuse Interest Calculation                      |  |  |

# Screen 168 – Voucher Total Inquiry (cont'd)

| Reason:                                                    | Help 2 characters                                                                                                    |
|------------------------------------------------------------|----------------------------------------------------------------------------------------------------|
|                                                            | Shows the reason for interest exemption: Valid values are:                                                                                                    |
|                                                            | AD = Agency Discretion Exercised                                                                                                    |
|                                                            | AI = Automation Issue(s)                                                                                                    |
|                                                            | AP = Advance Payment                                                                                                    |
|                                                            | DP = Disputed Payment                                                                                                    |
|                                                            | DT = Direct Payment of Travel Expenses                                                                                                    |
|                                                            | FC = FED Contract/Terms Prohibit Pymt                                                                                                    |
|                                                            | GE = GSC Exemption Granted 7 Documented                                                                                                    |
|                                                            | MI = Mailing Instr On PO Not Followed                                                                                                    |
|                                                            | NI = No Invoice                                                                                                    |
| Orig Dist Date:                                            | 8 digits                                                                                                    |
|                                                            | Indicates the first date the system attempted to pay a vendor on hold.                                                                                                    |
| S:                                                         | 1 character                                                                                                    |
|                                                            | Type an 'X' to <u>select</u> and press <enter> to view the <u>voucher</u> information.</enter>                                                                                                    |
| la na c                                                    |                                                                                                    |
| itm:                                                       | 3 alges<br>Displays the line number of an item entered on a youcher                                                                                                    |
|                                                            | Displays the <u>me number of an item</u> entered on a volution.                                                                                                    |
| Account:                                                   | 15 digits                                                                                                    |
|                                                            | Indicates the <u>account number</u> paying the first line item of the voucher.                                                                                                    |
| Net Amount:                                                | 10 digits                                                                                                    |
|                                                            | 5                                                                                                    |
|                                                            | Shows the <u>net amount of the voucher</u> , after discount.                                                                                                    |
|                                                            | Shows the <u>net amount of the voucher</u> , after discount.                                                                                                    |
| PO No.:                                                    | Shows the <u>net amount of the voucher</u> , after discount.<br>7 character/digits                                                                                                    |
| PO No.:                                                    | Shows the <u>net amount of the voucher</u> , after discount.<br>7 character/digits<br>Displays the FAMIS <u>purchase order number</u> .                                                                                                    |
| PO No.:<br>Invoice Number:                                 | <ul> <li>Shows the <u>net amount of the voucher</u>, after discount.</li> <li>7 character/digits</li> <li>Displays the FAMIS <u>purchase order number</u>.</li> <li>14 digits</li> </ul>                                                                                                    |
| PO No.:<br>Invoice Number:                                 | <ul> <li>Shows the <u>net amount of the voucher</u>, after discount.</li> <li>7 character/digits</li> <li>Displays the FAMIS <u>purchase order number</u>.</li> <li>14 digits</li> <li>Identifies the <u>invoice number</u> for a particular voucher.</li> </ul>                                                                                                    |
| PO No.:<br>Invoice Number:                                 | <ul> <li>Shows the <u>net amount of the voucher</u>, after discount.</li> <li>7 character/digits</li> <li>Displays the FAMIS <u>purchase order number</u>.</li> <li>14 digits</li> <li>Identifies the <u>invoice number</u> for a particular voucher.</li> </ul>                                                                                                    |
| PO No.:<br>Invoice Number:<br>Bank:                        | <ul> <li>Shows the <u>net amount of the voucher</u>, after discount.</li> <li>7 character/digits</li> <li>Displays the FAMIS <u>purchase order number</u>.</li> <li>14 digits</li> <li>Identifies the <u>invoice number</u> for a particular voucher.</li> <li>5 digits</li> <li>Shows the bank number the voucher was paid against.</li> </ul>                                                                                                    |
| PO No.:<br>Invoice Number:<br>Bank:                        | <ul> <li>Shows the <u>net amount of the voucher</u>, after discount.</li> <li>7 character/digits</li> <li>Displays the FAMIS <u>purchase order number</u>.</li> <li>14 digits</li> <li>Identifies the <u>invoice number</u> for a particular voucher.</li> <li>5 digits</li> <li>Shows the <u>bank number</u> the voucher was paid against.</li> </ul>                                                                                                    |
| PO No.:<br>Invoice Number:<br>Bank:<br>Dp:                 | <ul> <li>Shows the <u>net amount of the voucher</u>, after discount.</li> <li>7 character/digits Displays the FAMIS <u>purchase order number</u>. </li> <li>14 digits Identifies the <u>invoice number</u> for a particular voucher. 5 digits Shows the <u>bank number</u> the voucher was paid against. 1 character</li></ul>                                                                                                    |
| PO No.:<br>Invoice Number:<br>Bank:<br>Dp:                 | <ul> <li>Shows the <u>net amount of the voucher</u>, after discount.</li> <li>7 character/digits Displays the FAMIS <u>purchase order number</u>. </li> <li>14 digits Identifies the <u>invoice number</u> for a particular voucher. 5 digits Shows the <u>bank number</u> the voucher was paid against. 1 character Displays the <u>drop</u> flag setting:</li></ul>                                                                                                    |
| PO No.:<br>Invoice Number:<br>Bank:<br>Dp:                 | <ul> <li>Shows the <u>net amount of the voucher</u>, after discount.</li> <li>7 character/digits Displays the FAMIS <u>purchase order number</u>. </li> <li>14 digits Identifies the <u>invoice number</u> for a particular voucher. 5 digits Shows the <u>bank number</u> the voucher was paid against. 1 character Displays the <u>drop</u> flag setting: 'Y' = <u>deleted unpaid voucher</u>.</li></ul>                                                                                                    |
| PO No.:<br>Invoice Number:<br>Bank:<br>Dp:                 | <ul> <li>Shows the <u>net amount of the voucher</u>, after discount.</li> <li>7 character/digits Displays the FAMIS <u>purchase order number</u>. </li> <li>14 digits Identifies the <u>invoice number</u> for a particular voucher. 5 digits Shows the <u>bank number</u> the voucher was paid against. 1 character Displays the <u>drop</u> flag setting: 'Y' = <u>deleted unpaid voucher</u>. </li> </ul>                                                                                                    |
| PO No.:<br>Invoice Number:<br>Bank:<br>Dp:<br>Vd:          | <ul> <li>Shows the <u>net amount of the voucher</u>, after discount.</li> <li>7 character/digits Displays the FAMIS <u>purchase order number</u>. </li> <li>14 digits Identifies the <u>invoice number</u> for a particular voucher. 5 digits Shows the <u>bank number</u> the voucher was paid against. 1 character Displays the <u>drop</u> flag setting: 'Y' = <u>deleted unpaid voucher</u>. 1 character 'Y' indicates the check has been voided</li></ul>                                                                                                    |
| PO No.:<br>Invoice Number:<br>Bank:<br>Dp:<br>Vd:          | Shows the <u>net amount of the voucher</u> , after discount.<br>7 character/digits<br>Displays the FAMIS <u>purchase order number</u> .<br>14 digits<br>Identifies the <u>invoice number</u> for a particular voucher.<br>5 digits<br>Shows the <u>bank number</u> the voucher was paid against.<br>1 character<br>Displays the <u>drop</u> flag setting:<br>'Y' = <u>deleted unpaid voucher</u> .<br>1 character<br>'Y' indicates the <u>check</u> has been <u>voided</u> .                                                                                                    |
| PO No.:<br>Invoice Number:<br>Bank:<br>Dp:<br>Vd:          | <ul> <li>Shows the <u>net amount of the voucher</u>, after discount.</li> <li>7 character/digits Displays the FAMIS <u>purchase order number</u>. </li> <li>14 digits Identifies the <u>invoice number</u> for a particular voucher. </li> <li>5 digits Shows the <u>bank number</u> the voucher was paid against. </li> <li>1 character Displays the <u>drop</u> flag setting: 'Y' = <u>deleted unpaid voucher</u>. </li> <li>1 character 'Y' indicates the <u>check</u> has been <u>voided</u>. 3 characters/digits</li></ul>                                                                                                    |
| PO No.:<br>Invoice Number:<br>Bank:<br>Dp:<br>Vd:<br>XRef: | <ul> <li>Shows the <u>net amount of the voucher</u>, after discount.</li> <li>7 character/digits Displays the FAMIS <u>purchase order number</u>. </li> <li>14 digits Identifies the <u>invoice number</u> for a particular voucher. </li> <li>5 digits Shows the <u>bank number</u> the voucher was paid against. </li> <li>1 character Displays the <u>drop</u> flag setting: 'Y' = <u>deleted unpaid voucher</u>. </li> <li>1 character 'Y' indicates the <u>check</u> has been <u>voided</u>. </li> <li>3 characters/digits For interest calculations, this shows the item number of the <u>principal item</u> on</li></ul>                              |
| PO No.:<br>Invoice Number:<br>Bank:<br>Dp:<br>Vd:<br>XRef: | <ul> <li>Shows the <u>net amount of the voucher</u>, after discount.</li> <li>7 character/digits Displays the FAMIS <u>purchase order number</u>. </li> <li>14 digits Identifies the <u>invoice number</u> for a particular voucher. </li> <li>5 digits Shows the <u>bank number</u> the voucher was paid against. </li> <li>1 character Displays the <u>drop</u> flag setting: 'Y' = <u>deleted unpaid voucher</u>. </li> <li>1 character 'Y' indicates the <u>check</u> has been <u>voided</u>. </li> <li>3 characters/digits For interest calculations, this shows the item number of the <u>principal item</u> on which the interest is based.</li></ul> |

#### Additional Functions

| PF KEYS     | See Appendix for explanation of standard PF Keys.                                                                         |
|-------------|----------------------------------------------------------------------------------------------------|
| PF6         | <b>Description</b>                                                                                                    |
| Desc        | Shows <u>additional</u> information about the <u>description</u> .                                                        |
| PF9         | <b>Address</b>                                                                                                    |
| Addr        | Shows the <u>vendor's address</u> information.                                                                            |
| PF10<br>Det | <b>Details</b><br>Displays the <u>voucher item detail</u> , account number on the voucher and the<br>encumbrance account. |